## Konfigurationsbeispiel Mikrotik Routerboard RB411(A)/RB433(AH) für HAMNET (Highspeed Amateur Multimedia Network) Backbone

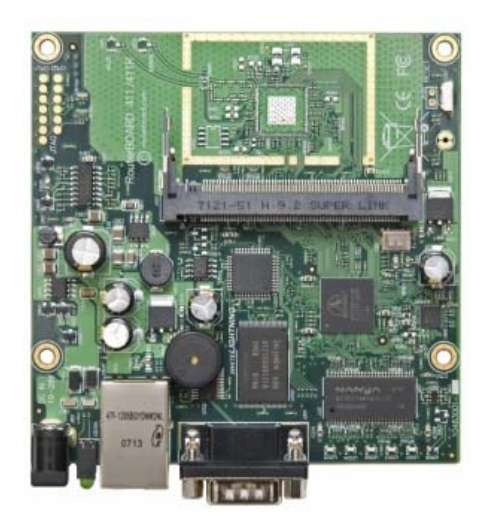

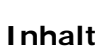

- Einleitung
- Benötigte Komponenten
- Konfigurationsaufbau
- 1. Vorbereitungen
- 2. Spannung am Board anlegen 2.1 Einloggen
- 3. Konfiguration Setup 3.1 IP Adresse
- 4. Mit PC Verbindung herstellen
- 5. Winbox
  - 5.1 Winbox starten und Verbindung herstellen
  - 5.2 Software Update
  - 5.3 Neuen Benutzer anlegen
  - 5.4 Stationsnamen (Rufzeichen) vergeben
- 6. Netzwerkeinstellungen
  - 6.1 Bridge
  - 6.2 Wireless Interface
    - 6.2.1 Wireless
    - 6.2.2 Data Rates
    - 6.2.3 Advanced
    - 6.2.4 WDS
    - 6.2.5 Nstreme
    - 6.2.6 TX Power
    - 6.2.7 WLAN einschalten
- 7. Weitere Einstellungen

#### Einleitung:

Anhand dieser Beschreibung wird erklärt, wie ein Mikrotik Routerboard out-of-the-box für den Betrieb im HAMNET (Highspeed Amateur Multimedia Network) Backbone konfiguriert werden kann, um eine Verbindung von A nach B herzustellen.

Für Risiken, Beschädigungen sowie den Spaßfaktor ist jeder selbst verantwortlich.

#### Benötigt wird:

- PC oder Laptop mit Ethernet- und COM-Schnittstelle, vorzugsweise mit Windows OS (später für winbox.exe)
- Mikrotik Routerboard RB411(A) oder RB433(AH)
- miniPCI WLAN Karte
- Terminalprogramm, bspw. Freeware putty.exe (Google bemühen und downloaden)
- Internetbrowser
- 9pol. Nullmodemkabel
- Netzwerkkabel
- 12V oder 24V Netzteil
- ev. PoE Adapter

#### Konfigurationsaufbau:

Das Routerboard wird über das Nullmodemkabel und das Netzwerkkabel mit dem PC verbunden. Beim Routerboard RB433(AH) sollte die separate (einzelne) Ethernetschnittstelle, welche meist mit PoE gekennzeichnet ist, verwendet werden. Die WLAN Karte kann ebenfalls bereits auf das Board gesteckt werden, da die HF Schnittstelle später erst explizit aktiviert werden muss.

Noch keine Spannung am Routerboard bzw. PoE anlegen!

#### 1. Vorbereitung

Das Terminalprogramm, in unserem Fall Putty starten.

Bei **Connection Type Serial** auswählen, unter **Serial line** den korrekten COM Port wählen, und die **Speed** auf 115200 einstellen. Mit Klick auf **Open** wird die Verbindung hergestellt.

| 🕵 PuTTY Configuration                                               |                                                         |                        |
|---------------------------------------------------------------------|---------------------------------------------------------|------------------------|
| Category:                                                           |                                                         |                        |
| ⊡- Session                                                          | Basic options for your PuTTY se                         | ssion                  |
| E Terminal                                                          | Specify the destination you want to conne               | et to                  |
| Keyboard                                                            | Serial line                                             | Speed                  |
| Bell                                                                | COM1                                                    | 115200                 |
| - Features<br>□ Window                                              | Connection type:<br>Raw O Telnet O Rlogin O SSH         | H 💿 Serial             |
| Appearance<br>Behaviour<br>Translation<br>Selection                 | Load, save or delete a stored session<br>Saved Sessions |                        |
| Colours<br>Connection<br>Data<br>Proxy<br>Telnet<br>Rlogin<br>B-SSH |                                                         | Load<br>Save<br>Delete |
| Serial                                                              | Close window on exit:<br>Always Never Only on c         | lean exit              |
| About                                                               | Open                                                    | Cancel                 |

#### 2. Spannung am Board anlegen

Im Terminalfenster läuft nun der Bootvorgang ab. Nach dem Booten erscheint die derzeitige Firmewareversion, gefolgt vom Eingabeprompt.

| 🕏 СОМ1 - РИТТҮ  |        |
|-----------------|--------|
| MikroTik 3.10   | ^      |
| niktorik Login: |        |
|                 |        |
|                 |        |
|                 |        |
|                 |        |
|                 |        |
|                 |        |
|                 |        |
|                 | =      |
|                 |        |
|                 |        |
|                 |        |
|                 |        |
|                 | $\sim$ |

#### 2.1 Einloggen:

Die Standart Zugangsdaten lauten: Login: admin Passwort: *(leer)* 

*Ev. Systemmeldungen (Errors) vor dem folgenden Prompt können wie in unserem Fall ignoriert werden, da es sich lediglich um vorangegangene Stromunterbrechungen gehandelt hat* 

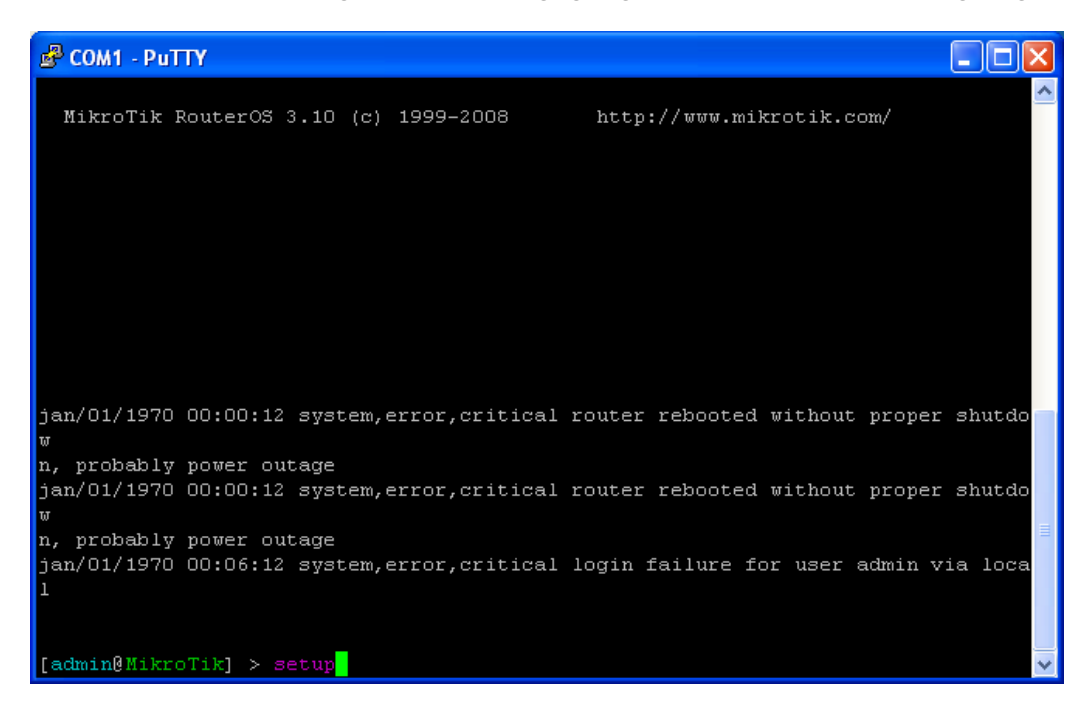

#### 3. Konfiguration - Setup:

Mit dem Befehl "setup" [ENTER] gelangt man in das Konfigurationssetup des Routerboards.

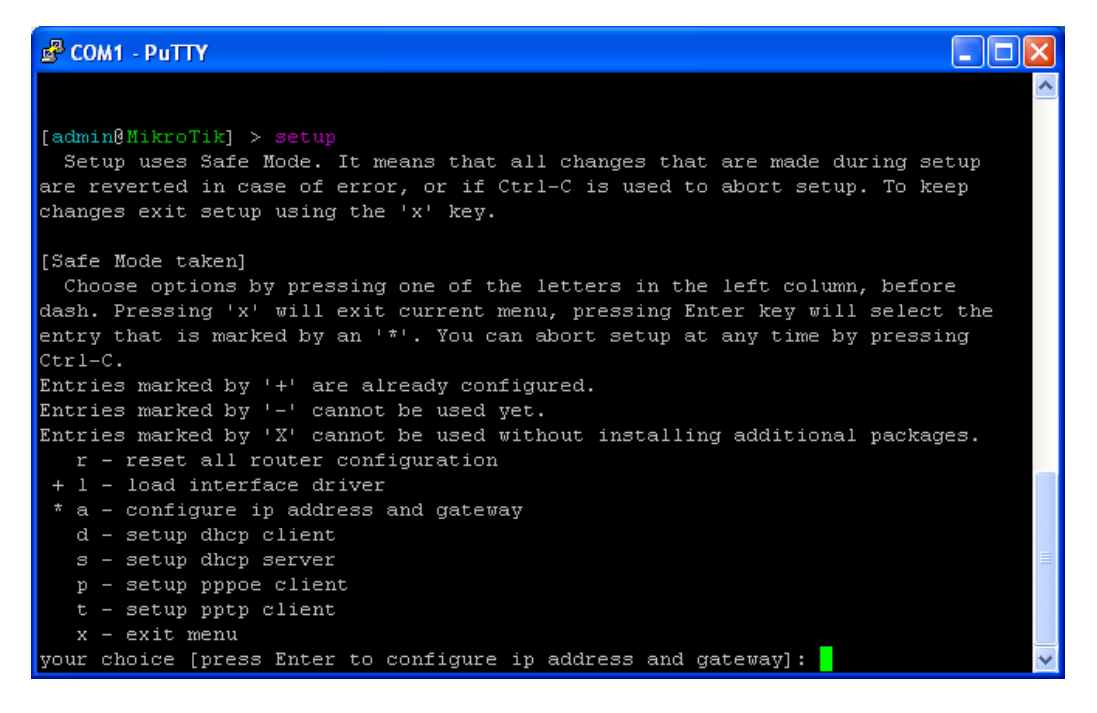

Eintragsmarkierungen:

- + ist bereits erledigt
- \* ist vorausgewählt, bei [ENTER] wird diese Konfiguration ausgeführt

#### 3.1 IP Adresse:

"press Enter to configure ip address and gateway" mit [ENTER] bestätigen. "press Enter to add ip address" mit [ENTER] bestätigen.

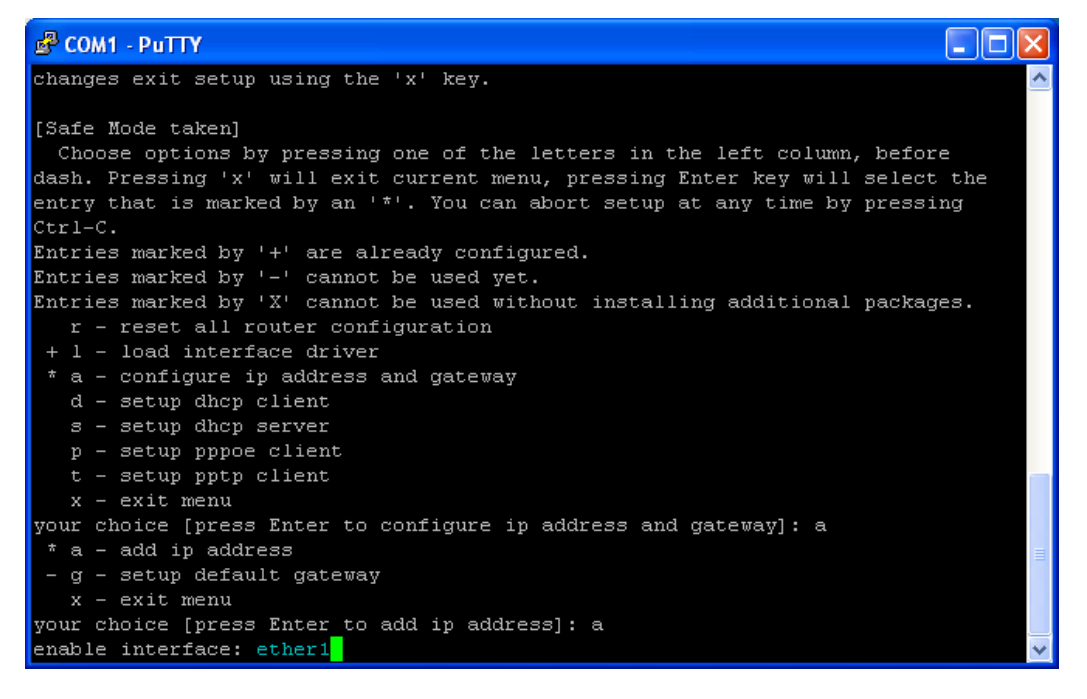

Bei **"enable interface"** sollte der Einfachheit halber **"ether1"** verwendet werden. Das Routerboard RB411(A) verfügt ohnehin nur über einen Ethernetport, das RB433(AH) hat hingegen 3 Ports. Der separat ausgeführte, meist mit PoE gekennzeichnete Port ist ether1. Den Interface Eintrag **"ether1"** nun mit [ENTER] bestätigen.

Nun wird eine freie, laut IP Konzept (beim Digitalreferenten erfragen) dafür vorgesehene IP Adresse mit Netmask eingegeben. In unserem Beispiel die temporäre IP Adresse **"192.168.88.20/24"** aus dem Pool 192.168.xx.xx, und mit [ENTER] wieder bestätigen.

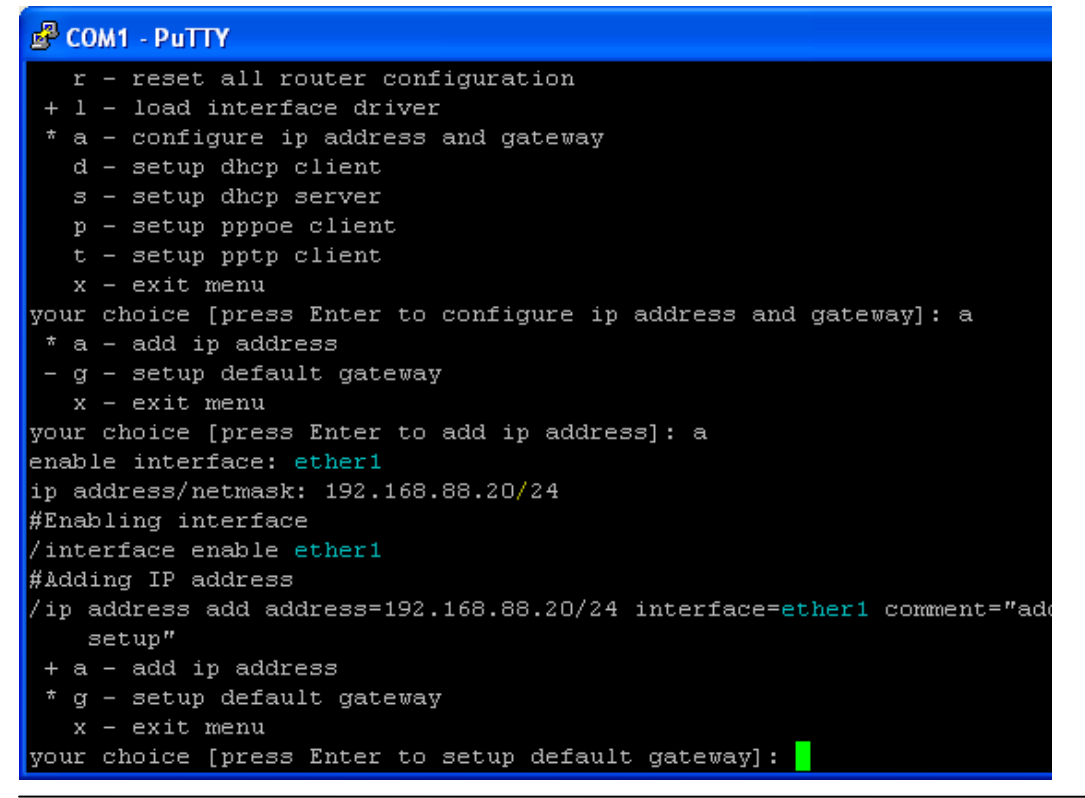

# Konfigurationsbeispiel Mikrotik Routerboard RB411(A)/RB433(AH) für HAMNET (Highspeed Amateur Multimedia Network) Backbone

Einen Gateway wollen wir an dieser Stelle noch nicht festlegen, dies kann später auch über die Winbox (Konfigurations-Programm) erfolgen.

Bei **"your choise"** zwei Mal mit **"x"** bestätigen um zum Kommandoprompt zurückzukehren, und mit **"quit"** die Session beenden. Das Terminal kann nun geschlossen werden.

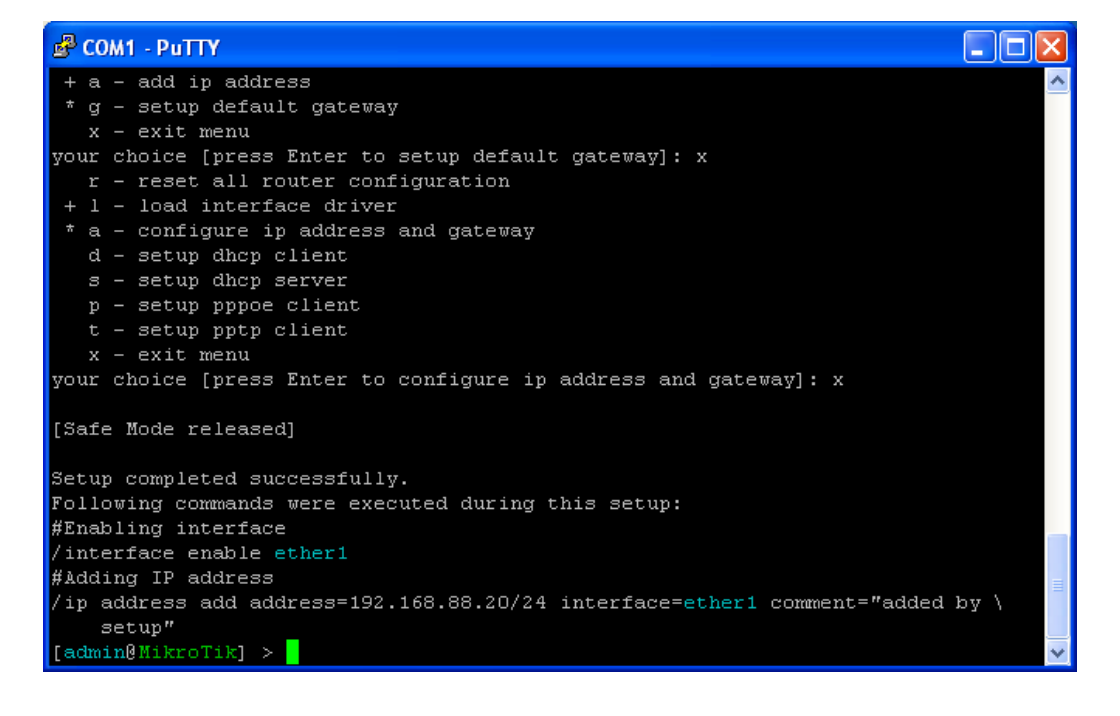

#### 4. Mit PC Verbindung herstellen

Um mit dem PC eine Verbindung herstellen zu können, muss der Ethernetschnittstelle eine manuelle IP Adresse zugewiesen werden, da auf dem Routerboard derzeit kein DHCP aktiv ist. Start  $\rightarrow$  Systemsteuerung  $\rightarrow$  Netzwerkverbindungen

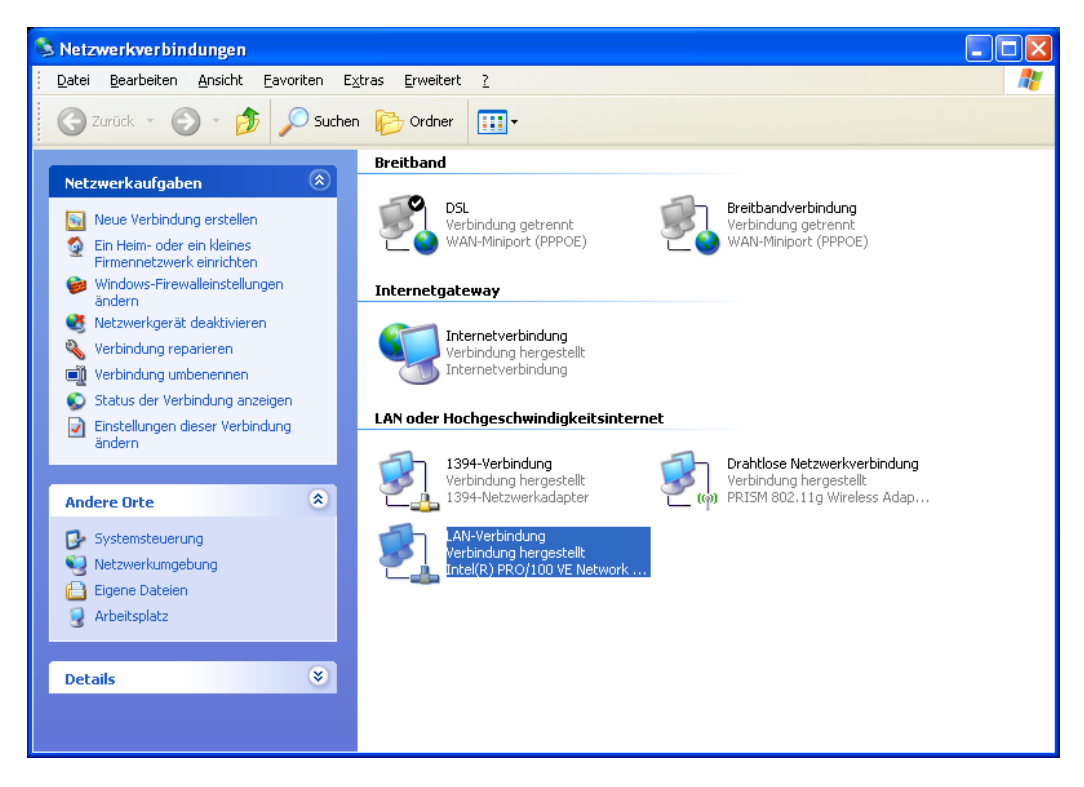

Rechtsklicken auf LAN-Verbindung → Eigenschaften → Reiter "Allgemein"

Internetprotokoll (TCP/IP) markieren und auf Eigenschaften klicken.

| 🕂 Eigenschaften von LAN-Verbindung 🛛 🔹 💽                                                                                                    |  |  |  |  |  |
|----------------------------------------------------------------------------------------------------|--|--|--|--|--|
| Allgemein Erweitert                                                                                                    |  |  |  |  |  |
| Verbindung herstellen über:                                                                                                    |  |  |  |  |  |
| Intel(R) PR0/100 VE Network Conne                                                                                                    |  |  |  |  |  |
| Diese ⊻erbindung verwendet folgende Elemente:                                                                                                    |  |  |  |  |  |
| ☑     ☑     QoS-Paketplaner     ▲       ☑     ☑     ☑     AEGIS Protocol (IEEE 802.1x) v3.2.0.3       ☑     ☑     ☑       Internetprotokoll (TCP/IP)     ☑            |  |  |  |  |  |
|                                                                                                    |  |  |  |  |  |
| Installieren Deinstallieren Eigenschaften                                                                                                    |  |  |  |  |  |
| Beschreibung<br>TCP/IP, das Standardprotokoll für WAN-Netzwerke, das den<br>Datenaustausch über verschiedene, miteinander verbundene<br>Netzwerke ermöglicht.         |  |  |  |  |  |
| <ul> <li>Symbol bei Verbindung im Infobereich anzeigen</li> <li>Benachrichtigen, wenn diese Verbindung eingeschränkte oder<br/>keine Konnektivität besitzt</li> </ul> |  |  |  |  |  |
| OK Abbrechen                                                                                                    |  |  |  |  |  |

"Folgende IP-Adresse verwenden" aktivieren, und eine IP Adresse und Subnetzmaske vergeben. Wichtig ist, dass sich die IP Adressen des Routerboards und des PCs im selben Subnetz befinden (bspw. 192.168.88.xx).

| Eigenschaften von Internetprotokoll (TCP/IP)                                                                                                    |               |  |  |  |  |  |  |
|----------------------------------------------------------------------------------------------------|---------------|--|--|--|--|--|--|
| Allgemein                                                                                                    |               |  |  |  |  |  |  |
| IP-Einstellungen können automatisch zugewiesen werden, wenn das<br>Netzwerk diese Funktion unterstützt. Wenden Sie sich andernfalls an<br>den Netzwerkadministrator, um die geeigneten IP-Einstellungen zu<br>beziehen. |               |  |  |  |  |  |  |
| ○ I <u>P</u> -Adresse automatisch beziehen                                                                                                    |               |  |  |  |  |  |  |
| - • Folgende IP- <u>A</u> dresse verwenden:                                                                                                    |               |  |  |  |  |  |  |
| IP-Adresse:                                                                                                    | 192.168.88.88 |  |  |  |  |  |  |
| S <u>u</u> bnetzmaske:                                                                                                    | 255.255.255.0 |  |  |  |  |  |  |
| <u>S</u> tandardgateway:                                                                                                    | · · ·         |  |  |  |  |  |  |
| ○ D <u>N</u> S-Serveradresse automatisch b                                                                                                    | peziehen      |  |  |  |  |  |  |
| Serveradressen ve                                                                                                    | erwenden:     |  |  |  |  |  |  |
| Bevorzugter DNS-Server:                                                                                                    |               |  |  |  |  |  |  |
| Alternativer DNS-Server:                                                                                                    |               |  |  |  |  |  |  |
| Erweitert                                                                                                    |               |  |  |  |  |  |  |
| OK Abbrechen                                                                                                    |               |  |  |  |  |  |  |

Die Einstellungen nun zwei Mal mit [OK] bestätigen.

(sollte sich widererwarten keine Verbindung herstellen lassen, bzw. das Routerboard sich nicht pingen lassen, hilft es manchmal, die Schnittstelle zu deaktivieren, und danach wieder zu aktivieren)

#### 5. Winbox

Mit dem Internetbrowser kann nun eine Verbindung zum Webinterface hergestellt werden. Dazu gibt man in der Adresszeile die IP Adresse des Routerboards ein (bspw. <u>http://192.168.88.20</u>). Mit einem Klick auf den Link **"Download it"** wird das Konfigurationsprogramm **WINBOX** auf den lokalen PC übertragen. Mehr benötigen wir hier nicht, das Fenster schließen.

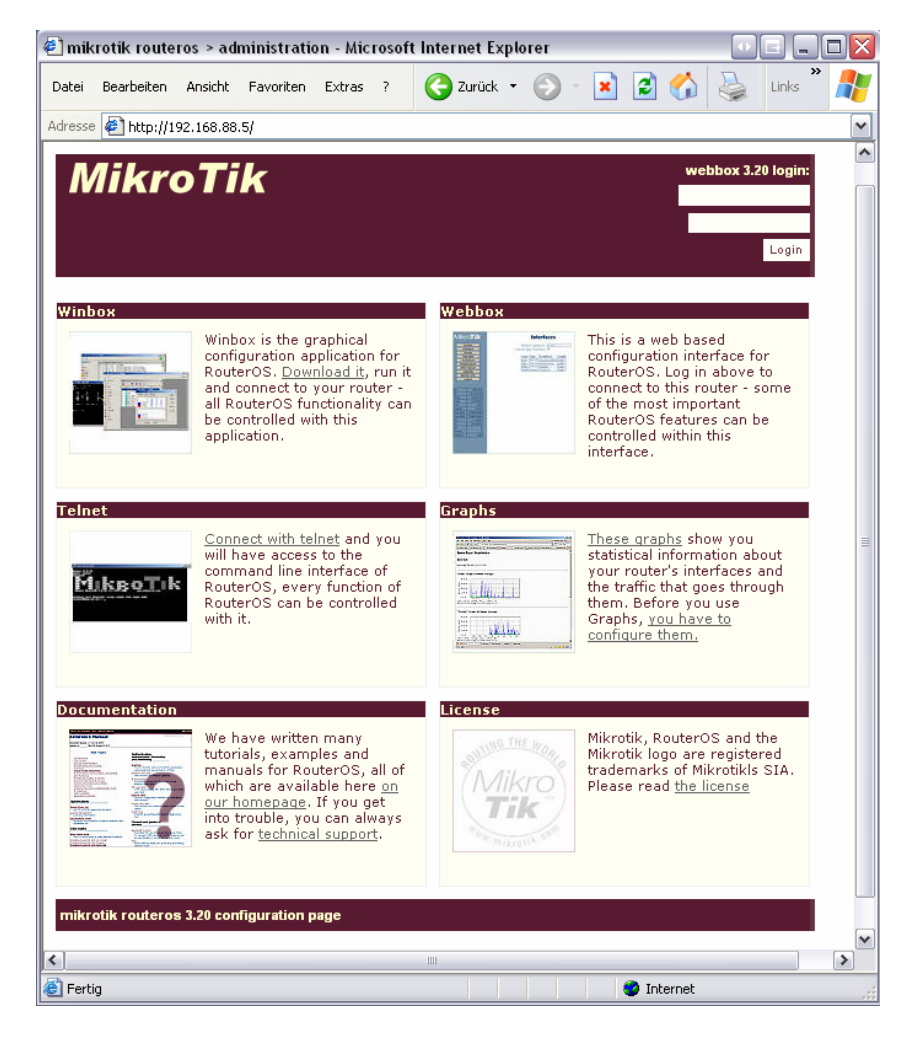

#### 5.1 Winbox starten und Verbindung herstellen

Nun winbox.exe starten, die IP Adresse des Boards eingeben, Defaultlogin ist wieder "admin".

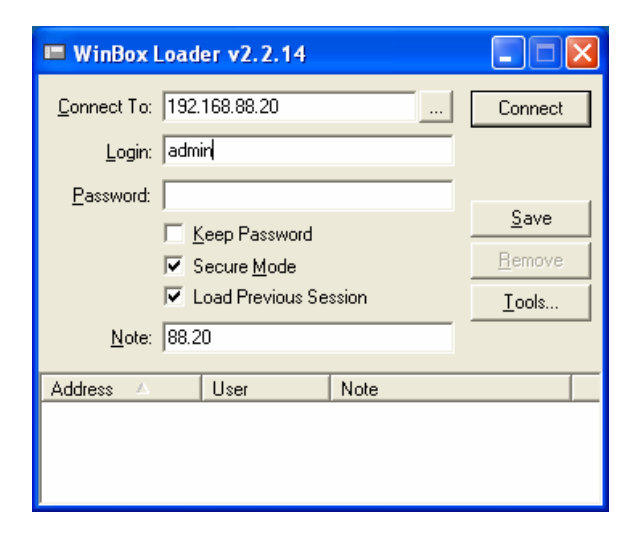

#### 5.2 Software Update

Nun bringen wir die Software auf den aktuellen Stand. Dazu gehen wir im Internet auf <u>http://www.mikrotik.com</u>  $\rightarrow$  Software  $\rightarrow$  Download

Dort wählen wir bei **"download site – Germany"**, **"system type – RB400 series"**, **"software type – stable"** 

Wir laden das "combined package (http)" auf den lokalen PC.

In der WINBOX klicken wir auf Files.

Per Drag & Drop ziehen wir nun das eben heruntergeladene File (.NPK Datei) in das in der Winbox geöffnete Files Fenster. Der Upload zum Routerboard beginnt nun.

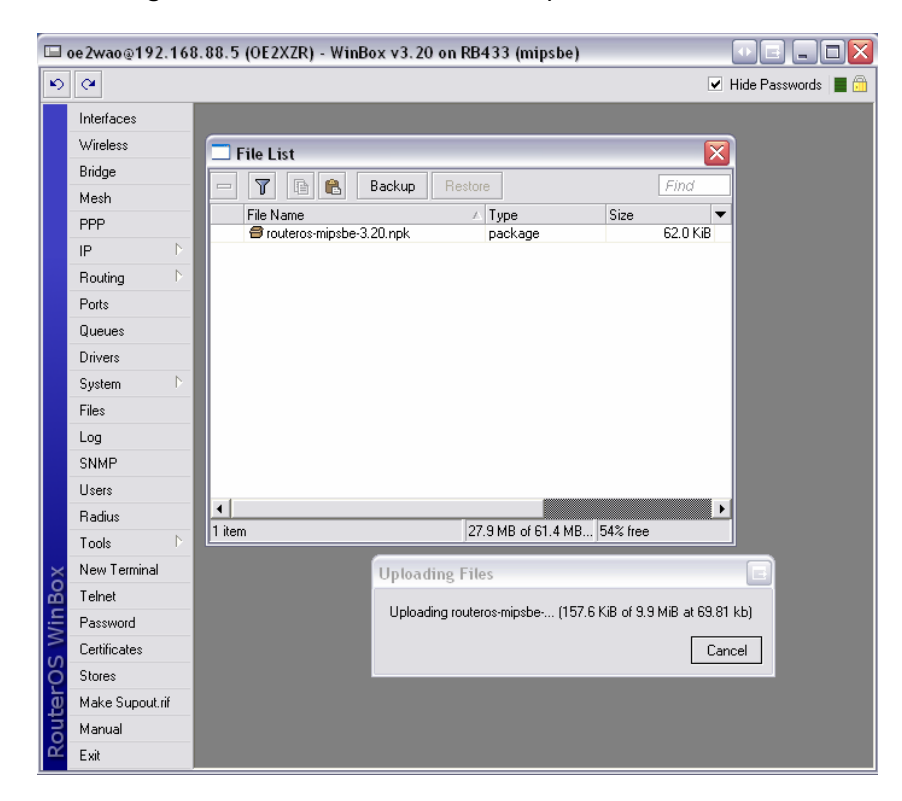

Nachdem die Datei fertig auf das Board geladen wurde, müssen wir einen Neustart durchführen, um das Update zu übernehmen.

Dazu klicken auf System → Reboot (Strom unterbrechen funktioniert hier nicht).

Der Reboot kann nun ein paar Minuten dauern, und darf nicht unterbrochen werden. Erst wenn sich das Board zum zweiten Mal per **Piep** zurückmeldet, kann man sich wieder per WINBOX in das System einloggen. *(nicht ungeduldig werden, lieber etwas warten)* 

9/20

In einem weiteren Schritt bringen wir nun auch noch die Router Firmware auf den letzten Stand.

Dazu öffnen wir das **New Terminal** in der WINBOX und geben den Befehl **"/sys rout pr"** ein. Nun wird uns die aktuelle Firmware und die zum Upgrade verfügbare Firmware angezeigt.

|          | admin@192.168.         | 88.20 (MikroTik) - WinBox v3.20 on RB433 (mipsbe)                                                             |
|----------|------------------------|----------------------------------------------------------------------------------------------------|
| Ю        | Q                      | 🗹 Hide Passwords 📕 🛅                                                                                          |
|          | Interfaces<br>Wireless |                                                                                                    |
|          | Bridge<br>Mesh         |                                                                                                    |
|          | PPP                    | Terminal 🛛                                                                                                    |
|          | IP ト<br>Routing ト      | MDM MMM KKK TTTTTTTTTT KKK<br>MMMM MMMM III KKK KKK RRRRR 000000 TTT III KKK KKK                              |
|          | Ports<br>Queues        | MMM MMM MIMM III KKKKK RRR RRR 000 000 TTT III KKKKK<br>MMM MMM III KKK KKK RRRRRR 000 000 TTT III KKK KKK    |
|          | Drivers                | MikroTik Router05 3.20 (c) 1999-2009 http://www.mikrotik.com/                                                 |
|          | Files                  |                                                                                                    |
|          | Log<br>SNMP            |                                                                                                    |
|          | Users                  | jan/01/1970 00:00:12 system,error,critical router rebooted without proper shutdo<br>wn, probably power outage |
|          | Radius<br>Tools D      | jan/01/1970 00:00:12 system,error,critical router rebooted without proper shutdo<br>wn, probably power outage |
| $\times$ | New Terminal           | jan/01/1970 00:06:12 system,error,critical login failure for user admin via loca<br>1                         |
| Bo       | Telnet                 | jan/01/1970 01:07:02 system,error,critical login failure for user adim from 192.<br>168.88.88 via winbox      |
| Vin      | Password               | jan/01/1970 00:00:14 system,error,critical router rebooted without proper shutdo                              |
| s<br>S   | Certificates           | wn, probably power outage [admin@MikroTik] > /sys rout pr                                                     |
| 5        | Stores                 |                                                                                                    |
| lte      | Make Supout.rif        |                                                                                                    |
| Š        | Manual                 |                                                                                                    |
| 112      | Exit                   |                                                                                                    |

Ein notwendiges Update führt man mit dem Befehl **"/sys rout upgrade"** durch. Die Sicherheitsabfrage bestätigen.

Nach einem Firmwareupgrade ist ebenfalls wieder ein Reboot notwendig System → Reboot.

| 💻 adn                                                                                                    | min@192.168.  | 88.20 (MikroTik) - WinBox v3.20 on RB433 (mipsbe)                                                                                                    |
|----------------------------------------------------------------------------------------------------|---------------|----------------------------------------------------------------------------------------------------|
| 6                                                                                                    | ×             | 🗹 Hide Passwords 🔳 🛅                                                                                                    |
| onterOS WinBox<br>Br<br>HP Pc<br>Do<br>Do<br>Do<br>Do<br>Do<br>Do<br>Do<br>Do<br>Do<br>Do<br>Do<br>Do<br>Do |               | Terminal jan/01/1970 00:00:12 system,error,critical router rebooted without proper shutdo wn, probably power outage jan/01/1970 00:00:12 system,error,critical router rebooted without proper shutdo wn, probably power outage jan/01/1970 00:00:12 system,error,critical login failure for user admin via loca l jan/01/1970 01:07:02 system,error,critical login failure for user admin via loca l jan/01/1970 01:07:02 system,error,critical router rebooted without proper shutdo wn, probably power outage [admin@HikroTik] > /sys rout pr routerboard: yes |
| δ<br>E>                                                                                                    | ianuai<br>xit |                                                                                                    |

#### 5.3 Neuen Benutzer anlegen

Nach Belieben kann nun ein neuer Benutzer, bspw. der oder die SysOP´s im System angelegt und mit entsprechenden Rechten versehen werden. Dazu auf **Users** klicken, und mit dem "+" neue Benutzer anlegen.

admin@192.168.88.20 (MikroTik) - WinBox v3.20 on RB433 (mipsbe) - D 🛛 🖌 Hide Passwords 📕 6 Interfaces Wireless Bridge Mesh PPP 🗖 User List X IP Users Groups Active Users SSH Keys Routing ÷ 🖉 💥 🖾 🍸 🛛 🗛 Ports Name A Grou △ Group Allowed Addr. Queues Drivers System Files Log SNMP Users Radius Tools New Terminal Telnet Password 1 item Certificates Stores Make Supout.rif Manual Exit

Bei **Name** den Login des Benutzers eintragen, am Besten kleingeschrieben, und bei **Group** die entsprechende Freigabe wählen. [APPLY] und dann [OK].

admin@192.168.88.20 (MikroTik) - WinBox v3.20 on RB433 (mipsbe) 6 🗹 Hide Passwords 📕 Interfaces Wireless Bridge Mesh 🔜 User List PPP Users Groups Active Users SSH Keys IP Routing AAA 🍸 🖂 🛪 🗠 ÷ Ports X 🔲 New User • Queues Name: dl3mbg OK Drivers Group: full Ŧ Cancel System Allowed Address: -Files Apply Log Disable SNMP Commen Users Сору Radius Remove Tools New Terminal Password. Telnet Password Certificates Stores Make Supout.rif Manual Exit

# Konfigurationsbeispiel Mikrotik Routerboard RB411(A)/RB433(AH) für HAMNET (Highspeed Amateur Multimedia Network) Backbone

Mit einem Rechtsklick auf den Benutzer, kann diesem noch ein Kommentar (**Coment**) als Notiz hinzugefügt werden.

Auch kann man nun den Standart Administrator "admin" durch Markieren und Klick auf das rote "X" deaktivieren. Dies erhöht die Systemsicherheit.

| 💻 admin@192.168.1 | 88.20 (MikroTik) - WinBox v3.20 on RB433 (mipsbe) 📃 🔲 🔀 |
|-------------------|---------------------------------------------------------|
| 5 9               | ✓ Hide Passwords ■                                      |
| Interfaces        |                                                         |
| Wireless          |                                                         |
| Bridge            |                                                         |
| Mesh              |                                                         |
| PPP               | User List 🛛                                             |
| IP 🕨              | Users Groups Active Users SSH Keys                      |
| Routing 🗅         | 🕂 🗕 🖌 🗶 🗂 🍸 🗛 🖉                                         |
| Ports             | Name 🔟 Group Allowed Addr 💌                             |
| Queues            | ;;; system default user                                 |
| Drivers           | ;;; DL3MBG Christian                                    |
| System 🗈          | 👗 di3mbg full                                           |
| Files             |                                                         |
| Log               |                                                         |
| SNMP              |                                                         |
| Users             |                                                         |
| Radius            |                                                         |
| Tools 🗈           |                                                         |
| New Terminal      |                                                         |
| Telnet            |                                                         |
| Password          | 2 items (1 selected)                                    |
| Certificates      |                                                         |
| Ö Stores          |                                                         |
| 👿 Make Supout.rif |                                                         |
| 8 Manual          |                                                         |
| 🗠 Exit            |                                                         |

Bei Bedarf können hier künftig weitere Benutzer angelegt werden.

#### 5.4 Stationsnamen (Rufzeichen) vergeben

Da im Amateurfunk alle Stationen mit einem eindeutigen Rufzeichen gekennzeichnet sein müssen, wollen wir auch unserem Routerboard ein Rufzeichen zuteilen. Dies geschieht unter **System → Identity** 

| 🗖 Identity 🛛 🔀   |        |  |  |  |
|------------------|--------|--|--|--|
| Identity: 0E2×ZR | ОК     |  |  |  |
|                  | Cancel |  |  |  |
|                  | Apply  |  |  |  |
|                  |        |  |  |  |

Das so eingestellte Rufzeichen wird später im Klartext über das Protokoll ausgesendet.

#### 6. Netzwerkeinstellungen

Kommen wir nun zum eigentlichen Netzwerk. Hier ist es notwendig, ein überdachtes IP bzw. Netzwerkkonzept zu haben. Dieses kann ev. beim zuständigen Digitalreferenten angefordert werden.

#### 6.1 Bridge

Um die einzelnen Interfaces miteinander zu verbinden, benötigen wir eine so genannte Bridge. Mit Klick auf **Bridge** kann im folgenden Fenster bei Bridge ein neuer Eintrag mit Klick auf das **"+"** hinzugefügt werden.

Der Name **"bridge1"** ist ausreichend, und kann ohne weitere Änderungen mit [OK] bestätigt werden. Der Eintrag sollte nun in der Tabelle unter Bridge zu sehen sein.

| 🗆 New Interface 🛛 🔀 |           |       |         |  |  |  |  |
|---------------------|-----------|-------|---------|--|--|--|--|
| General STP Statu:  | : Traffic |       | OK      |  |  |  |  |
| Name:               | bridge1   |       | Cancel  |  |  |  |  |
| Туре:               | Bridge    |       | Apply   |  |  |  |  |
| MTU:                | 1500      |       | Disable |  |  |  |  |
| MAC Address:        |           |       | Comment |  |  |  |  |
| ARP:                | enabled   | ₹     | Сору    |  |  |  |  |
| Admin. MAC Address: |           | ▼     | Remove  |  |  |  |  |
|                     |           |       | Torch   |  |  |  |  |
|                     |           |       |         |  |  |  |  |
|                     |           |       |         |  |  |  |  |
| disabled            | Tunning   | slave |         |  |  |  |  |

#### 6.2 Wireless Interface

Alle in der WINBOX bisher geöffneten Fenster können nun geschlossen werden, und wir öffnen nun mit **Wireless** die **Wireless Tables**.

Im Reiter **Interfaces** sollte nun in Grau unsere WLAN Karte zu sehen sein. Mit einem Doppelklick auf **wlan1** öffnen wir das Interface und erweitern im neuen Fenster gleich links unter auf **Advanced Mode**.

Den Reiter General lassen wir unverändert.

#### 6.2.1 Wireless

In diesem Reiter müssen wir nun unter **Mode** festlegen, welche Funktion diese Schnittstelle in Zukunft ausüben wird.

Im Groben unterscheiden wir nun am Anfang erst einmal zwei Varianten:

- AP Bridge, der vereinfacht gesagte Master
- Station WDS, der Slave zum Accesspoint

Unter **Band** wählen wir das benutzte Frequenzband inkl. einer ev. Bandbreitenbeschränkung. Bspw. 5GHz-10MHz für Linkstrecken nach Deutschland.

Hier kann auch nachträglich die Bandbreite je nach Linkqualität erhöht oder verringert werden. Starten sollte man einen unbekannten Link aber zuerst mit 5MHz Bandbreite, da hier eine Reserve von 6dbm gegenüber den Signalen mit einer vollen 20MHz Bandbreite herrscht. Wenn die Gegenstelle bereits existiert, dann müssen die dort eingestellten Parameter übernommen werden.

Für Benutzerzugänge in OE wird am HAMNET AP immer eine 5MHz Bandbreite verwendet. Dies erhöht die Reichweite, macht das Signal robuster, und schließt herkömmliche ISM WLAN Clients ohne weitere Zugangsbeschränkungen ausnahmslos aus.

Beim 5GHz Band kann es beim nächsten Eintrag **Frequency** je nach eingestelltem **Country** zu unterschiedlich verfügbaren Frequenzen kommen. Da wir im Amateurfunk auch außerhalb der für unser Land festgelegten ISM Frequenzen Betrieb machen dürfen, kann man die Frequenzliste über die Countryeinstellung variieren. Damit aber die neuen Frequenzen im Dropdownmenü verfügbar werden, muss die neue Countryeinstellung zuvor mit [APPLY] übernommen werden.

Folgende Einstellungen bringen die meisten Erfolge bzw. unterschiedliche Frequenzlisten:

- No\_country\_set
- Austria oder Germany
- USA

Unter SSID wählen wir "hamnet".

Bei **Radio Name** kommt das auszusendende **Rufzeichen** bspw. OE2XZR hinein. Dieses wird später im Klartext über das Protokoll übertragen, und kann mit einem Netzwerkanalysator mitgeloggt werden.

Die **Scan List** ist nur für den Betrieb in der Mode als Station (Slave) relevant, und sollte die von der Gegenstelle verwendete Frequenz enthalten. Dies dient dem schnelleren Verbindungsaufbau.

Die restlichen Felder belassen wir wie sie sind. Lediglich die Checkbox **Default Authenticate** kann man noch nach persönlichen Vorgaben variieren. Diese besagt ob sich generell Stationen mit der eigenen verbinden dürfen, oder nur solche, die in der Access List eingetragen sind. Da wir aber in vielen Fällen eine eingeschränkte Bandbreite, bzw. auch das eigene NSTREME Protokoll verwenden, ist es herkömmlichen ISM WLAN Clients ohnehin nicht möglich, sich zu uns zu verbinden. Es wird empfohlen diese Checkbox zu **aktivieren**.

## Konfigurationsbeispiel Mikrotik Routerboard RB411(A)/RB433(AH) für HAMNET (Highspeed Amateur Multimedia Network) Backbone

| General Wireless D      | ata Rates  | Advanced        | WDS | Nstreme | Tx Power | Status | Traffic |            | пк                 |
|-------------------------|------------|-----------------|-----|---------|----------|--------|---------|------------|--------------------|
| Mode:                   | ap bridge  |                 |     |         |          |        |         |            | Cancel             |
| Danah                   | ECU- EN    | U-              |     |         |          |        |         |            |                    |
| bariu.                  | 00H2-0M    | Π2              |     |         |          |        |         |            | Apply              |
| Frequency:              | 5775       |                 |     |         |          |        |         | ▼ MHz      | Disable            |
| SSID:                   | hamnet     |                 |     |         |          |        |         | <u> </u>   | Comment            |
| Radio Name:             | OE2XZR     |                 |     |         |          |        |         |            |                    |
| Scan List:              |            |                 |     |         |          |        |         | •          | Torch              |
| Security Profile:       | default    |                 |     |         |          |        |         |            | Scan               |
|                         |            |                 |     |         |          |        |         |            | Freq. Usage        |
| Frequency Mode:         | manual tx  | power           |     |         |          |        |         | Ŧ          | Align              |
| Country:                | no_count   | ry_set          |     |         |          |        |         | ₹          | Sniff              |
| Antenna Mode:           | antenna a  | 3               |     |         |          |        |         | Ŧ          | Spooper            |
| Antenna Gain:           | 0          |                 |     |         |          |        |         | dBi        |                    |
| DES Mode:               | none       |                 |     |         |          |        |         | Ŧ          | Reset Configuratio |
| Promiotoru Eutonsions:  | none 2.9.2 | )E              |     |         |          |        |         |            | Simple Mode        |
| Tophetaly Extensions.   | post-2.3.2 |                 |     |         |          |        |         |            |                    |
| WMM Support:            | disabled   |                 |     |         |          |        |         |            |                    |
| Default AP Tx Rate:     |            |                 |     |         |          |        |         | ▼ bps      |                    |
| Default Client Tx Rate: |            |                 |     |         |          |        |         | 🔻 bps      |                    |
|                         | 🔽 Defau    | It Authenticate |     |         |          |        |         |            |                    |
|                         | 🔽 Defau    | lt Forward      |     |         |          |        |         |            |                    |
|                         | Hide S     | SID             |     |         |          |        |         |            |                    |
| sabled                  |            | แม่ทุกเกต       |     |         | etave    |        |         | rupping ap |                    |

#### 6.2.2 Data Rates

Mit der Einstellung **default** fährt man hier ganz gut, lediglich bei unstabileren Links empfiehlt es sich hier die Datenrate manuell einzustellen.

Dabei entsprechen je zwei Geschwindigkeitseinstellungen im Paar einem bestimmten Übertragungsverfahren.

Im A/G Standart sind dies:

- BPSK bei 6 und 9 MBit/s
- QPSK bei 12 und 18 MBit/s
- QAM16 bei 24 und 36 MBit/s
- QAM64 bei 48 und 54MBit/s

Empfehlenswert ist bei einer manuellen Reduktion immer die geringere der beiden Geschwindigkeiten zu verwenden. Die Linkqualität kann zusätzlich erhöht werden, wenn überhaupt nur eine Geschwindigkeit zur Verwendung eingestellt wird.

Die Einstellung des Geschwindigkeit braucht nur beim AP erfolgen, der Client (Station) richtet sich automatisch danach.

#### 6.2.3 Advanced

Den **Ack Timeout** kann man je nach Entfernung zur Gegenstelle in  $\mu$ s einstellen, **dynamic** erfüllt aber in den meisten Fällen die Aufgabe recht gut.

| QRB  | Ack-Timeout |            |          |  |  |  |
|------|-------------|------------|----------|--|--|--|
|      | 5GHz        | 5GHz-turbo | 2.4GHz-G |  |  |  |
| 0km  | default     | default    | default  |  |  |  |
| 5km  | 52          | 30         | 62       |  |  |  |
| 10km | 85          | 48         | 96       |  |  |  |
| 15km | 121         | 67         | 133      |  |  |  |
| 20km | 160         | 89         | 174      |  |  |  |
| 25km | 203         | 111        | 219      |  |  |  |
| 30km | 249         | 137        | 268      |  |  |  |
| 35km | 298         | 168        | 320      |  |  |  |
| 40km | 350         | 190        | 375      |  |  |  |
| 45km | 405         | -          | -        |  |  |  |

Speziell beim ersten Aufbau empfiehlt sich auch die Hardware Retries auf "15" zu stellen.

Den Disconnect Timeout erhöhen von "00:00:03" auf "00:00:05".

| 📼 dl3mbg@192.168.88.20 (DL3MBG) - WinBox v3.20 on RB433 (mipsbe) |                 |                    |                             |                   |              |                     |           |  |
|------------------------------------------------------------------|-----------------|--------------------|-----------------------------|-------------------|--------------|---------------------|-----------|--|
| Ю                                                                | Q4              |                    |                             |                   |              | 🖌 Hide Pass         | words 📕 🛅 |  |
|                                                                  | Interfaces      |                    | ■ Interface <wlan1></wlan1> |                   |              | X                   |           |  |
|                                                                  | Wireless        |                    | Data Rates Advanced         |                   | or           |                     |           |  |
|                                                                  | Bridge          |                    | Data hates hardhood         | WD3 NSIEIIE TXFOW |              |                     |           |  |
|                                                                  | Mesh            |                    | Area:                       |                   |              | Cancel              |           |  |
|                                                                  | PPP             | Wireless 7         | Max Station Count:          | 2007              |              | Apply               | X         |  |
|                                                                  | IP D            | Interfaces Ns      | Ack Timeout:                | dynamic           | <b>∓</b> us  | Enable              |           |  |
|                                                                  | Routing D       |                    | Noise Floor Threshold:      |                   | •            | Comment             | Find      |  |
|                                                                  | Ports           | Name               | Periodic Calibration:       | default           | ₹            |                     |           |  |
|                                                                  | Queues          | X +wlan1           | Calibration Interval:       | 00:01:00          |              | Torch               | D:E6:E5 e |  |
|                                                                  | Drivers         |                    | Burst Time:                 |                   | <b>V</b> 118 | Scan                |           |  |
|                                                                  | System 🗅        |                    |                             |                   | . us         | Freq. Usage         |           |  |
|                                                                  | Files           |                    | Hardware Hetries:           | 15                |              | Alian               |           |  |
|                                                                  | Log             |                    | Frame Lifetime:             | 0                 |              |                     |           |  |
|                                                                  | SNMP            |                    | Adaptive Noise Immunity:    | none              | ₹            | Sniff               |           |  |
|                                                                  | Users           |                    | Preamble Mode:              | C long C short i  | both         | Snooper             |           |  |
|                                                                  | Radius          |                    | r reamble mode.             | Allow Shared Key  | boan         | Reset Configuration |           |  |
|                                                                  | Tools 🗅         |                    | Station Bridge Clone MAC:   |                   | <b>_</b>     |                     |           |  |
| X                                                                | New Terminal    |                    |                             | <u> </u>          |              | Simple Mode         |           |  |
| ğ                                                                | Telnet          |                    | Disconnect Timeout:         | 00:00:05          |              |                     |           |  |
| Vir                                                              | Password        |                    | On Fail Retry Time:         | 100               | ms           |                     | •         |  |
| >                                                                | Certificates    | I item out of 4 [] |                             |                   |              |                     |           |  |
| ŏ                                                                | Stores          |                    | Update Stats Interval:      |                   | ▼ s          |                     |           |  |
| Ę                                                                | Make Supout.rif |                    |                             |                   |              |                     |           |  |
| no                                                               | Manual          |                    |                             |                   |              |                     |           |  |
| Ř                                                                | Exit            |                    |                             |                   |              |                     |           |  |

## Konfigurationsbeispiel Mikrotik Routerboard RB411(A)/RB433(AH) für HAMNET (Highspeed Amateur Multimedia Network) Backbone

#### 6.2.4 WDS

Unter WDS Mode wählen wir "dynamic", bei WDS Default Bridge unsere "bridge1".

| 🖬 dl3mbg@192.168.88.20 (DL3MBG) - WinBox v3.20 on RB433 (mipsbe) |                 |                          |                                      |                     |         |  |  |  |
|------------------------------------------------------------------|-----------------|--------------------------|--------------------------------------|---------------------|---------|--|--|--|
| Ю                                                                | Q4              |                          |                                      | 💌 Hide Password     | ds 📕 🛅  |  |  |  |
|                                                                  | Interfaces      | 1                        | ■ Interface <wlan1></wlan1>          |                     |         |  |  |  |
|                                                                  | Wireless        |                          | Advanced WDS Netrone Tu Bower Status |                     |         |  |  |  |
|                                                                  | Bridge          |                          | Auvanceu                             |                     |         |  |  |  |
|                                                                  | Mesh            |                          | WDS Mode: dynamic                    | Cancel              |         |  |  |  |
|                                                                  | PPP             | Wireless ]               | WDS Default Bridge: bridge1          | Apply               | X       |  |  |  |
|                                                                  | IP 🗅            | Interfaces Ns            | WDS Default Cost: 100                | Enable              |         |  |  |  |
|                                                                  | Routing D       |                          | WDS Cost Bange: 50,150               | Commont             | ind     |  |  |  |
|                                                                  | Ports           |                          | wbs cost hange. Sof So               |                     |         |  |  |  |
|                                                                  | Queues          | Name                     | WDS Ignore SSID                      | Torch Diffe         | E6:E5 e |  |  |  |
|                                                                  | Drivers         |                          |                                      | Scan                |         |  |  |  |
|                                                                  | System D        |                          |                                      | Freg. Usage         |         |  |  |  |
|                                                                  | Files           |                          |                                      | Alian               |         |  |  |  |
|                                                                  | Log             |                          |                                      | Aign                |         |  |  |  |
|                                                                  | SNMP            |                          |                                      | Snitt               |         |  |  |  |
|                                                                  | Users           |                          |                                      | Snooper             |         |  |  |  |
|                                                                  | Radius          |                          |                                      | Reset Configuration |         |  |  |  |
|                                                                  | Tools D         |                          |                                      |                     |         |  |  |  |
| X                                                                | New Terminal    |                          |                                      | Simple Mode         |         |  |  |  |
| ğ                                                                | Telnet          |                          |                                      |                     |         |  |  |  |
| Nir                                                              | Password        | ▲<br>1 item out of 5 (1) |                                      |                     | •       |  |  |  |
| s<br>S                                                           | Certificates    |                          |                                      |                     |         |  |  |  |
| Q                                                                | Stores          |                          |                                      |                     |         |  |  |  |
| te<br>I                                                          | Make Supout.rif |                          |                                      |                     |         |  |  |  |
| no                                                               | Manual          |                          |                                      |                     |         |  |  |  |
| Ř                                                                | Exit            |                          |                                      |                     |         |  |  |  |

#### 6.2.5 Nstreme

Nstreme ist ein von Mikrotik zur drahtlosen Datenübertragung verwendetes, proprietäres Übertragungsprotokoll.

Dabei stellt Nstreme eine wesentlich höhere Datenübertragung in 802.11 Netzwerken zur Verfügung als die Standard-Protokolle 802.11a, b oder g.

Mit Nstreme ist es außerdem möglich, mit zwei WLAN-Interfaces pro Seite einen Full-Duplex Link zu realisieren, indem ein WLAN-Interface im nur 'Sende-' und das andere WLAN-Interface im nur 'Empfangs-Modus' auf einer anderen Frequenz arbeitet.

Für Linkstrecken im Backbone sollte das **Nstreme** in jedem Fall **enabled** sein. Die Einstellung muss bei beiden Linkpartnern ident sein.

Bei AP Benutzerzugängen sollte jedoch darauf verzichtet werden, da Geräte anderer Hersteller (bspw. Ubiquiti) dieses Protokoll nicht unterstützen.

Enable Polling bleibt ebenfalls aktiviert.

Die Framer Policy sollte auf "exact size" eingestellt werden.

| 🗖 Interface <wlan1> 🛛 🔀</wlan1> |               |        |         |   |                     |  |
|---------------------------------|---------------|--------|---------|---|---------------------|--|
| General Wireless                | WDS Nstreme   | Status | Traffic |   | OK                  |  |
|                                 | nable Nstreme |        |         |   | Cancel              |  |
|                                 |               | Apply  |         |   |                     |  |
| Framer Policy: exac             | ct size       |        |         | ₹ | Disable             |  |
| Framer Limit: 3200              | )             |        |         |   | Comment             |  |
|                                 |               |        |         |   | Torch               |  |
|                                 |               |        |         |   | Scan                |  |
|                                 |               |        |         |   | Freq. Usage         |  |
|                                 |               |        |         |   | Align               |  |
|                                 |               |        |         |   | Sniff               |  |
|                                 |               |        |         |   | Snooper             |  |
|                                 |               |        |         |   | Reset Configuration |  |
|                                 |               |        |         |   | Advanced Mode       |  |
|                                 |               |        |         |   |                     |  |
|                                 |               |        |         |   |                     |  |
|                                 |               |        |         |   |                     |  |
| disabled                        | running       | slav   | /e      |   | running ap          |  |

#### 6.2.6 TX Power

Bei **TX power mode** kann/sollte man **"all rates fixed"** einstellen, da man so individuell auf die verwendete Sendeleistung Einfluss hat.

Bei **TX Power** kann dann entsprechend die Leistung in dbm justiert werden, wobei mikrotikeigene WLAN Karten hier nicht nur die eigenen Raten im vorgegebenen Raster zulassen. Karten wie die Wistron DCMA-82 lassen auch bei 54MBit noch die max. Sendeleistung zu.

(bei Verwendung höherer Sendeleistungen ist speziell bei der Wistron Karte ein Hardware Umbau des Routerboards, als auch der WLAN Karte selbst erforderlich – siehe Umbauanleitung auf <u>http://wiki.oevsv.at</u>. Bis zu einer Leistung von 23dbm ist diese jedoch bedenkenlos auch bei Minusgraden einsetzbar)

| 🗖 Interface <wlan1> 🛛 🔀</wlan1> |                                |        |         |    |        |                     |  |
|---------------------------------|--------------------------------|--------|---------|----|--------|---------------------|--|
| WDS Nstreme                     | Tx Power                       | Status | Traffic |    |        | ОК                  |  |
| Tx Power Mode                   | Tx Power Mode: all rates fixed |        |         |    | Cancel |                     |  |
| Tx Power                        | Tx Power: 26 dBm               |        |         |    | dBm    | Apply               |  |
| - Current Tx Po                 | wers                           |        |         |    |        |                     |  |
| Rate                            | △ Tx Power                     | (dBm)  |         |    | -      | Disable             |  |
| 6Mbps                           |                                |        |         | 25 | 5      | Comment             |  |
| 9Mbps                           |                                |        |         | 25 | 5      |                     |  |
| 12Mbps                          |                                |        |         | 25 | 5      | Torch               |  |
| 18Mbps<br>24Mbas                |                                |        |         | 25 |        |                     |  |
| 24MDps<br>26Mbps                |                                |        |         | 20 |        | Scan                |  |
| 48Mbps                          |                                |        |         | 27 | ,      | Freq. Usage         |  |
| 54Mbps                          |                                |        |         | 21 |        | A.C                 |  |
|                                 |                                |        |         |    |        | Align               |  |
|                                 |                                |        |         |    |        | Sniff               |  |
|                                 |                                |        |         |    |        | Snooper             |  |
|                                 |                                |        |         |    |        | Reset Configuration |  |
|                                 |                                |        |         |    |        | Simple Mode         |  |
|                                 |                                |        |         |    |        |                     |  |

#### 6.2.7 WLAN einschalten

Mit einem Klick auf [ENABLE] rechts in der Funktionsleiste wird das WLAN Interface aktiviert, und die Karte beginnt zu senden.

ACHTUNG!

Im Versuchsaufbau sollte an diesem Punkt in jedem Fall eine Antenne oder ein Abschlusswiderstand angeschlossen sein, da es ansonsten zur Zerstörung der WLAN Karte kommen kann.

#### 7. Weitere Einstellungen

Da die Prozessoren der Routerboards nicht unbedingt überdimensioniert sind, kann man durch ein paar Einstellungen etwas mehr Performance bei der Datenverarbeitung erreichen. Ein Punkt ist das Connection Tracking der Firewall.

Dies kann man ohne Bedenken deaktivieren:

## IP → Firewall → Connections → Tracking → Hacken bei ENABLE entfernen → [APPLY] → [OK]

|     | 📼 dl3mbg@192.168.88.20 (DL3MBG) - WinBox v3.20 on RB433 (mipsbe) |                           |               |        |  |  |  |  |
|-----|------------------------------------------------------------------|---------------------------|---------------|--------|--|--|--|--|
| Ю   | ✓ Hide Pas                                                       |                           |               |        |  |  |  |  |
|     | Interfaces                                                       | Connection Tracking       |               |        |  |  |  |  |
|     | Wireless                                                         |                           | -<br>IEnabled |        |  |  |  |  |
|     | Bridge                                                           |                           |               |        |  |  |  |  |
|     | Mesh                                                             | TCP Syn Sent Timeout:     | 00:00:05      | Cancel |  |  |  |  |
|     | PPP                                                              | TCP Syn Received Timeout: | 00:00:05      | Apply  |  |  |  |  |
|     | IP 🖻                                                             | TCP Established Timeout:  | 1d 00:00:00   |        |  |  |  |  |
|     | Routing 🗅                                                        | TCP Fin Wait Timeout:     | 00:00:10      |        |  |  |  |  |
|     | Ports                                                            | TCP Close Wait Timeout:   | 00:00:10      |        |  |  |  |  |
|     | Queues                                                           | TCP Last Ack Timeout:     | 00.00.10      |        |  |  |  |  |
|     | Drivers                                                          |                           | 00.00.10      |        |  |  |  |  |
|     | System 🗅                                                         | TCF Time waic             |               |        |  |  |  |  |
|     | Files                                                            | TCP Close:                | 00:00:10      |        |  |  |  |  |
|     | Log                                                              | UDP Timeout:              | 00:00:10      |        |  |  |  |  |
|     | SNMP                                                             | UDP Stream Timeout:       | 00:03:00      |        |  |  |  |  |
|     | Users                                                            |                           |               |        |  |  |  |  |
|     | Radius                                                           | ICMP Timeout:             | 00:00:10      |        |  |  |  |  |
|     | Tools D                                                          | Generic Timeout:          | 00:10:00      |        |  |  |  |  |
| Xo  | New Terminal                                                     |                           |               |        |  |  |  |  |
| пB  | Telnet                                                           |                           |               |        |  |  |  |  |
| Wil | Password                                                         |                           |               |        |  |  |  |  |
| S   | Certificates                                                     |                           |               |        |  |  |  |  |
| 5   | Stores                                                           |                           |               |        |  |  |  |  |
| Ite | Make Supout.rif                                                  |                           |               |        |  |  |  |  |
| ğ   | Manual                                                           |                           |               |        |  |  |  |  |
| ЦГ. | Exit                                                             |                           |               |        |  |  |  |  |